## PRISM EMPLOYEE SELF SERVICE REGISTRATION INSTRUCTIONS

A website is available for employees to view personal, payroll, tax, and company information online at any time. New employees will need to self-register for the website to receive access. Below are the instructions to self-register.

- 1. Go to https://infee.prismhr.com/inf.hsg/cmd/login
- 2. This will open a Sign In page. To the right of the 'Log In' button, click on the word 'Register'.
- 3. Enter the required information in the boxes. (use dashes when entering your SSN)
- 4. Once you have entered the information, click the 'Register' button on the bottom right. Your registration is now complete!
- 5. If you forget your password, use the 'Forgot Password' option on the login screen.
- 6. For any other assistance, please call 866-552-6360.